# LAB 6: sftp/ssh Setup for comp232.com

# John Dempsey

COMP-232 Programming Languages California State University, Channel Islands October 2, 2024 Hard Due Date: October 9, 2024

The following steps allow you to use ssh (Secure Shell) and sftp (Secure FTP) from your laptop to comp232.com (143.198.238.179) without requiring a password using private and public keys. Both ssh and sftp encrypt the data sent and received from your laptop to the comp232.com site.

# Open an Ubuntu terminal window and type:

#### % uname -a

Linux oho 4.4.0-19041-Microsoft #1237-Microsoft Sat Sep 11 14:32:00 PST 2021 x86\_64 x86\_64 x86\_64 GNU/Linux

% id

```
uid=1000(john) gid=1000(john)
groups=1000(john),4(adm),20(dialout),24(cdrom),25(floppy),27(sudo),29(audio),30(dip),44(video),46(pl
ugdev),117(netdev)
```

# % pwd

/home/john

<<<< For my user id. Your path will be different.

% Is -I .ssh .ssh: No such file or directory

# %mkdir .ssh

% Is -Id .ssh drwxr-xr-x 1 john john 4096 Sep 22 09:50 .ssh

# % chmod 700 .ssh

% ls -ld .ssh drwx----- 1 john john 4096 Sep 22 09:50 .ssh

← Must be rwx for john user only.

% cd .ssh

Note: <CR> represents the ENTER key, or Carriage Return, on your keyboard.

#### % ssh-keygen -t rsa

Generating public/private rsa key pair. Enter file in which to save the key (/home/john/.ssh/id\_rsa): **<CR>** Enter passphrase (empty for no passphrase): **<CR>** Enter same passphrase again: **<CR>**  Your identification has been saved in /home/john/.ssh/id\_rsa Your public key has been saved in /home/john/.ssh/id\_rsa.pub The key fingerprint is: SHA256:tDDuHhB/dQxPGLTZz5/rzdkHeeAwX7UnDSu5MMWIDGs john@oho

```
The key's randomart image is:
```

```
+---[RSA 3072]----+
.=+...
         .80....
. o . E.B. +o|
+ + +0.=0+.+|
L
   . o S o Bo=.|
+.|
     0
. .
            .*|
.+=|
•
+----[SHA256]----+
```

#### % ls -l

total 4 -rw------ 1 john john 2590 Sep 22 09:52 id\_rsa -rw-r--r-- 1 john john 562 Sep 22 09:52 id\_rsa.pub

#### On comp232.com as user john, run:

#### % uname -a

Linux comp232 5.4.0-73-generic #82-Ubuntu SMP Wed Apr 14 17:39:42 UTC 2021 x86\_64 x86\_64 x86\_64 x86\_64 GNU/Linux

#### % id

uid=1012(john) gid=1012(john) groups=1012(john)

% pwd

/home/john

% ls -l .ssh .ssh: No such file or directory

#### % mkdir .ssh

← If .ssh doesn't exist already.

% Is -Id .ssh drwxrwxr-x 2 john john 2 Sep 22 16:59 .ssh

% chmod 700 .ssh

← If .ssh isn't 700 already.

% ls -ld .ssh drwx----- 2 john john 4096 Sep 22 16:59 .ssh

#### % cd .ssh

# % vi authorized\_keys

Copy/Paste the public key id\_rsa.pub on your laptop for user john into authorized\_keys. Make sure the key is one single line without any spaces in key. In vi, you can type "1G" to go to line 1 and then type "\$" to see if the cursor goes to the last character in the authorized\_keys file.

% ls -l

total 8 -rw-rw-r-- 1 john john 562 Sep 22 16:59 authorized\_keys -rw-r--r-- 1 john john 444 Sep 22 16:49 known\_hosts

# % chmod 400 authorized\_keys

**% ls -l** total 2

# On your laptop as user john, lets test things out. Run:

| % sftp john@comp232.com | ← sftp stands for Secure File Transfer Protocol (SFTP).       |
|-------------------------|---------------------------------------------------------------|
|                         | ← First time you'll need to confirm connecting to comp232.com |

The authenticity of host 'comp232.com (143.198.238.179)' can't be established. ECDSA key fingerprint is SHA256:NLt2g1v4/qqh5f13d7Gpj3Xelb8RgbzIN6tML0YVJnA. Are you sure you want to continue connecting (yes/no/[fingerprint])? **yes** Warning: Permanently added 'comp232.com,143.198.238.179' (ECDSA) to the list of known hosts. Connected to comp232.com. sftp> **quit** 

% **Is -I** total 4 -rw------ 1 john john 2590 Sep 22 09:52 id\_rsa -rw-r--r-- 1 john john 562 Sep 22 09:52 id\_rsa.pub -rw-r--r-- 1 john john 444 Sep 22 10:01 known hosts

# On comp232.com, we see only one file in .ssh:

% pwd /export/home/john/.ssh

john@comp232:~/.ssh\$ **Is -I** total 8 -r------ 1 john john 562 Sep 22 16:59 authorized\_keys -rw-r--r-- 1 john john 444 Sep 22 16:49 known\_hosts

# On Your laptop as user john, we can manually run sftp without a password:

#### % sftp john@comp232.com

Connecting to comp232.com ...

sftp> lls -l test.txt -rw-rw-r-- 1 john john 12 May 17 23:49 test.txt

sftp> put test.txt Uploading test.txt to /export/home/john/test.txt test.txt 100% 12 0.0KB/s 00:00

sftp> **Is -I test.txt** -rw-r--r-- 0 110 103 12 May 18 00:00 test.txt sftp> **quit** 

On your laptop as user john, we can connect to comp232.com using ssh:

john@oho:~/.ssh\$ **ssh john@comp232.com** Welcome to Ubuntu 20.04.2 LTS (GNU/Linux 5.4.0-73-generic x86\_64)

\* Documentation: https://help.ubuntu.com

- \* Management: https://landscape.canonical.com
- \* Support: https://ubuntu.com/advantage

System information as of Wed Sep 22 17:21:43 UTC 2021

System load: 0.0Users logged in: 2Usage of /: 7.7% of 48.29GBIPv4 address for eth0: 143.198.238.179Memory usage: 18%IPv4 address for eth0: 10.48.0.5Swap usage: 0%IPv4 address for eth1: 10.124.0.2Processes: 130

68 updates can be applied immediately.1 of these updates is a standard security update.To see these additional updates run: apt list --upgradable

\*\*\* System restart required \*\*\* Last login: Wed Sep 15 02:04:46 2021 from 23.241.58.212

john@comp232:~\$ **uname -a** Linux comp232 5.4.0-73-generic #82-Ubuntu SMP Wed Apr 14 17:39:42 UTC 2021 x86\_64 x86\_64 x86\_64 GNU/Linux

john@comp232:~\$

# To transfer multiple files to comp232.com, you could create a shell script like:

% cat test\_sftp.sh #!/bin/sh sftp john@comp232.com > sftptemp.txt <<EOF lcd LAB3 cd /home/john/LAB3 mput \*.c bye EOF

% **test\_sftp.sh** Connecting to comp232.com ... %

# % cat /tmp/sftptemp

sftp> lcd /var/log sftp> cd /home/john/LAB4 sftp> mput c.\* Uploading /home/john/LAB4/\*.c sftp> bye

On Your laptop as user john, we can run scp (secure copy) command to perform the same secure transfer:

% scp -qr \*.c john@comp232.com:/home/john/LAB4 %

# Or on Your laptop as user john, run scp in a script:

% cat test\_scp.sh #!/bin/sh run\_date="`date '+%m/%d/%Y'`" start\_time="`date '+%H:%M:%S'`" echo "\$run\_date^\$start\_time^\$USER^scp -qr /var/log/syslog\* john@COMP232.COM:/export/home/john/sftp\_test.dir \c"

scp -qr /var/log/syslog\* john@COMP232.COM:/export/home/john/sftp\_test.dir

end\_time="^`date '+%H:%M:%S'`" echo "\$end\_time"

% test\_scp.sh >> scp\_audit\_log.txt

% test\_scp.sh >> scp\_audit\_log.txt

#### % test\_scp.sh >> scp\_audit\_log.txt

#### % cat scp\_audit\_log.txt

05/18/2021^00:56:39^john^scp -qr /var/log/syslog\* john@COMP232.COM:/home/john/sftp\_test.dir ^00:56:39 05/18/2021^00:56:44^john^scp -qr /var/log/syslog\* john@COMP232.COM:/home/john/sftp\_test.dir ^00:56:44 05/18/2021^00:56:49^john^scp -qr /var/log/syslog\* john@COMP232.COM:/home/john/sftp\_test.dir ^00:56:50

The scp\_audit\_log.txt file can now be loaded into an Excel spreadsheet for further analysis if needed.

#### To generate the public key from the private key, you can run:

john@oho:~/.ssh\$ **ssh-keygen -y -f id\_rsa > id\_rsa.public\_key.txt** john@oho:~/.ssh\$ **more id\_rsa.public\_key.txt** ssh-rsa AAAAB3NzaC1yc2EAAAADAQABAAABgQDExlpF6lIdPs4LiLer4T/yNEbl8MXLFfES2gU9eGAVj/bpW5Ou97n 3skfV6GXy8eSJQMuExdlInzleBQIG prl02/XdWTH6/HGzmTANcj3nIAZ2J0eu4vAKhSTS5PhuJV11qgRZtdAv0I+SE8Cpcx3FtKHSYrwmF2+QryOOg JHHmHB/1f15UPXp/woqD5hzEWADbynBostn KHKXk8PQSmHWM4/sq/LOwl3uFsExVkfLxCNd4h5iP9N1+ozYXEWI9CUJCZwA6nA7XKJyxKAT5RDEbeLjOgF 56aLx2FEvM0Da4J61HEQmIkZKt5oaGW3v1RZP TBVPjDN6l5lIdekjhNiFnWiUbZhQ4JpmN/3ZCef6k5W2nYgHEbQ59vT51Ak1TgN5Co5EOvUqCEO7My4c6+I e2wuBd5TnZoEnI3842snjbFwXth++pZl3bcVh GktE4B7wwzV6QpbNhJe5PYNGCg4Dv8ykuJiAJnP+CEViHS8wZ6FGWuuYnS7lsdQRWDvPEAc=

# john@oho:~/.ssh\$ cat id\_rsa.pub

ssh-rsa

AAAAB3NzaC1yc2EAAAADAQABAAABgQDExIpF6IIdPs4LiLer4T/yNEbI8MXLFfES2gU9eGAVj/bpW5Ou97n 3skfV6GXy8eSJQMuExdlInzleBQIGprI02/XdWTH6/HGzmTANcj3nIAZ2J0eu4vAKhSTS5PhuJV11qgRZtdAv0I +SE8Cpcx3FtKHSYrwmF2+QryOOgJHHmHB/1f15UPXp/woqD5hzEWADbynBostnKHKXk8PQSmHWM4/sq /LOwI3uFsExVkfLxCNd4h5iP9N1+ozYXEWI9CUJCZwA6nA7XKJyxKAT5RDEbeLjOgF56aLx2FEvM0Da4J61HE QmIkZKt5oaGW3v1RZPTBVPjDN6I5IIdekjhNiFnWiUbZhQ4JpmN/3ZCef6k5W2nYgHEbQ59vT51Ak1TgN5C o5EOvUqCEO7My4c6+Ie2wuBd5TnZoEnI3842snjbFwXth++pZl3bcVhGktE4B7wwzV6QpbNhJe5PYNGCg4 Dv8ykuJiAJnP+CEViHS8wZ6FGWuuYnS7IsdQRWDvPEAc= john@ohojohn@oho

john@oho:~/.ssh\$ diff id\_rsa.pub id\_rsa.public\_key.txt

# % ssh-keygen -y -f id\_rsa > id\_rsa.public\_key

 % Is -I

 total 8

 -rw------ 1 john john
 883 May 17 23:37 id\_rsa

 -rw-rw-r--- 1 john john
 226 May 17 23:37 id\_rsa.pub

 -rw-rw-r-- 1 john john
 209 May 18 10:30 id\_rsa.public\_key

 -rw-rw-r--- 1 john john
 409 May 17 23:48 known\_hosts

#### % more id\_rsa.pub

ssh-rsa AAAAB3NzaC1yc2EAAAABIwAAAIEAxYH8LMFZB5XM4FHv+HmLDuJW87fneROuQszTFwrOS/w9 +yXqH8aL+IVDxXzUw3In9UPD5tYGuuBJ/tVqDo24rGSsZXRmqyymtMffRKYsOn1Ks2Dkgig9uqek7N23 6DiT45yo2WHusMp8DmHDuKHdbyX1zknPkBwohgxVFLe+aUk= john@your laptop2-z1

#### % more id\_rsa.public\_key

ssh-rsa AAAAB3NzaC1yc2EAAAABIwAAAIEAxYH8LMFZB5XM4FHv+HmLDuJW87fneROuQszTFwrOS/w9 +yXqH8aL+IVDxXzUw3In9UPD5tYGuuBJ/tVqDo24rGSsZXRmqyymtMffRKYsOn1Ks2Dkgig9uqek7N23 6DiT45yo2WHusMp8DmHDuKHdbyX1zknPkBwohgxVFLe+aUk=

# Don't share your private key with anyone!!! Doing so will allow access to your account! That said, here's what the id\_rsa file looks like:

john@oho:~/.ssh\$ cat id\_rsa ← Don't share your private key to anyone!!! -----BEGIN OPENSSH PRIVATE KEY-----

b3BlbnNzaC1rZXktdjEAAAAABG5vbmUAAAAEbm9uZQAAAAAAAAAABAAABlwAAAAdzc2gtcn NhAAAAAwEAAQAAAYEAxMSKRepSHT7OC4i3q+E/8jRG5fDFyxXxEtoFPXhgFY/26VuTrve5 97JH1ehl8vHkiUDLhMXZZZ85XgUCBqa5dNv13Vkx+vxxs5kwDXl955QGdidHruLwCoUk0u T4biVddaoEWbXQL9CPkhPAqXMdxbSh0mK8JhdvkK8jjoCRx5hwf9X9eVD16f8KKg+YcxFg A28pwaLLZyhyl5PD0Eph1j0P7KvyzsJd7hbBMVZHy8QjXeleYj/TdfqM2FxFiPQlCQmcAO pwO1yicsSgE+UQxG3i4zoBeemi8dhRLzNA2uCetRxEJiJGSreaGhlt79UWT0wVT4wzepeZ ZXXpI4TYhZ1oIG2YUOCaZjf92Qnn+pOVtp2IBxG0Ofb0+dQJNU4DeQqORDr1KghDuzMuHO viHtsLgXeU52aBJ5d/ONrJ42xcF7YfvqWZd23FYRpLROAe8MM1ekKWzYSXuT2DRgoOA7/M pLiYgCZz/ghFYh0vMGehRlrrmJ0u5bHUEVg7zxAHAAAFgHYGZbl2BmW5AAAAB3NzaC1yc2 EAAAGBAMTEikXqUh0+zgult6vhP/I0RuXwxcsV8RLaBT14YBWP9ulbk673ufeyR9XoZfLx 5IIAy4TF2WWfOV4FAgamuXTb9d1ZMfr8cbOZMA1yPeeUBnYnR67i8AqFJNLk+G4IXXWqBF m10C/Qj5ITwKlzHcW0odJivCYXb5CvI46AkceYcH/V/XlQ9en/CioPmHMRYANvKcGiy2co cpeTw9BKYdYzj+yr8s7CXe4WwTFWR8vEI13iHmI/03X6jNhcRYj0JQkJnADqcDtconLEoB PIEMRt4uM6AXnpovHYUS8zQNrgnrUcRCYiRkq3mhoZbe/VFk9MFU+MM3qXmWV16SOE2IWd aJRtmFDgmmY3/dkJ5/qTlbadiAcRtDn29PnUCTVOA3kKjkQ69SoIQ7szLhzr4h7bC4F3IO dmgSeXfzjayeNsXBe2H76ImXdtxWEaS0TgHvDDNXpCls2El7k9g0YKDgO/zKS4mIAmc/4I RWIdLzBnoUZa65idLuWx1BFYO88QBwAAAAMBAAEAAAGAMPiViTcXfs3dzEMXq4ChQK/AIY R+ReBNIgr+eOEX00YGxueS5w4iy8lkXNm9XezUO1DUFISDmeY6CetnKK6gI7SHCbMkXFou Fkv/CKmxPly72vZFwglbShL/KjnwlsFX9Gv/LzCwAuZ+hRXDcqkC9OzTBaCrQTO+AZ2FVP cs0SdggICK2IHM4pMmPXeqMqFVayVkmBvjUeZgNteA+bs5hG1K2dWl1c3MQPCK3rOhpNZJ ExmvBDbsc0WLfmHgsIhKq2BdrZAnoIrfu+kulgEFbBwdM5gJRUbtfm6+S1TgzG3uLhXTus E4CrGEkkGxTxr1DysbAXTwoPsaD9dYVvbUEAhX7/f966+c43w45UMjdMF/MqnNk9BMfU+j ezd2HxmHJVAvotHQF8Tbim7kFuwAkCQL5hBqYzw6Yk4gVRrORIFH+t4DyHErLZEtzw3eWm 2rlU9ReKPyavxuTPxzD9xvJIFMDRvwMqHr7nvTsz+pRZ5Qat1t/DVb9y2H7uAYTFGxAAAA wQDiMI2DOBe+S+O2DfkQPBRpFs8hmHET+IhWHLCeegiMzi96kav6nCWGpTWihxeUEXL+zP O6km1umw8cUfP8+5Du6Ci0LbutaMHmg8GvsST5U40nwvwHG0F63tL9idpUktRoz4/YMITm Swv0dJbx7KAZH52BKdMug4w0HNPKCop1cJdEzLhMvmOMR2IJK4cbAl+BfG2WWfdJBnslym kW6IuuLSeymQiuRKLn/kdaQtWqPUt1NIOIK9XDY951ZCUB7tUAAADBAPHUbZfvrBailRdR wU8blT6oOFar0oyR6FcqmyWrxly5yk/aMaVowBr15BKF5sMimsbT2VK/pwBT7PjuAzOoAl O3E0Zqu/fPPozD92e0gYs1U8xZMmvRqoRm/ynHeUCLl6vtNCWOzIfVRyz0N2puHm7l24w8 eOLXaOrFkSq5w1jpa+SHYV83t9fI0/HaQEVwYkbH6I+PtVxrwhtLjvxdzvRVBzFp2gkHCh

OC/YBZODkZOtt/FmdsTJcFBeYhXrgJmQAAAMEA0EwoZmiAjNbNCvNjX0tJ4J8lXc/qcfo4 3UCyyYXICV61si3IGYgGioL9bes0669DM7bmxVmE7fi6xR9R7c3Q9HqmmX08X+MArRDz6k MyzOUf7t2Tb05o47APQaZeCZORYJxDFF6ciBFg+6IBk6Y34+4HosvTRvxmb+lh/HBLd+OA ZxHy7Ywts3ojGvk0kapvkiB8NM271nkSPWzcSQ2OAnY1BPDmMihFw6ns8by8o6gNNcPiec pQnImy7oWGHiqfAAAACGpvaG5Ab2hvAQI= -----END OPENSSH PRIVATE KEY-----

john@oho:~/.ssh\$